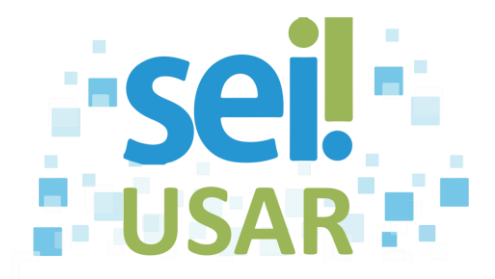

# POP 19 Criar documento interno

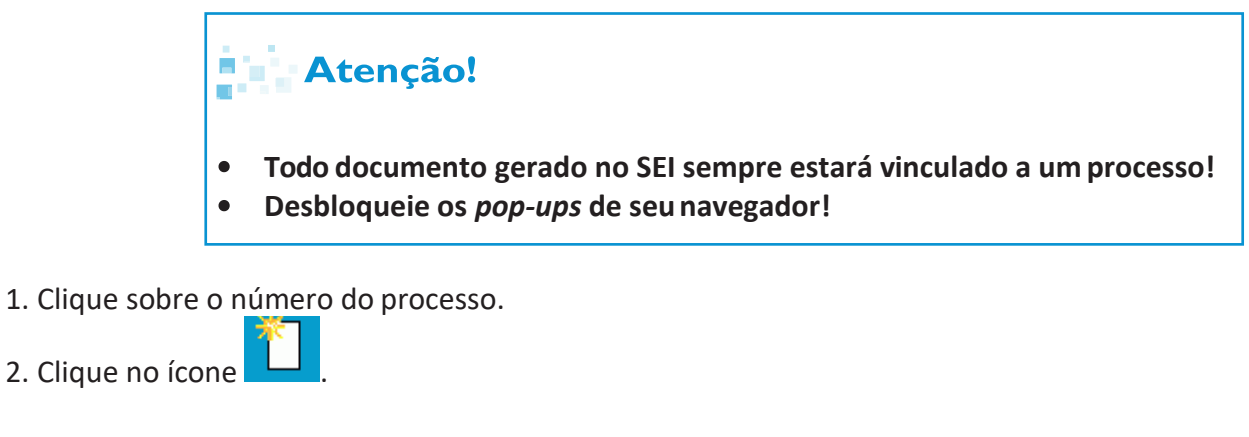

3. Clique no tipo de documento desejado.

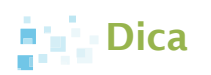

- Utilize a ferramenta de busca do seu navegador para localizar o tipo de documento desejado. Ex.: **CTRL + F**.
- 4. Campo Texto Inicial:

| Se você deseja                   | Então                                                                                                    |
|----------------------------------|----------------------------------------------------------------------------------------------------|
| Iniciar um novo documento        | 4.1 Vá para o passo 5.                                                                                                    |
| Utilizar um documento existente, | <ul> <li>4.1 Clique na caixa de seleção Documento Modelo .</li> <li>4.2 Clique no campo ao lado.</li> <li>4.3 Digite o número SEI do documento de referência (que servirá de modelo).</li> <li>Dica</li> <li>Alternativamente, você poderá clicar no botão</li> <li>Selecionar nos Favoritos e clicar no ícone do modelo desejado.</li> <li>4.4 Vá para o passo 5.</li> </ul> |

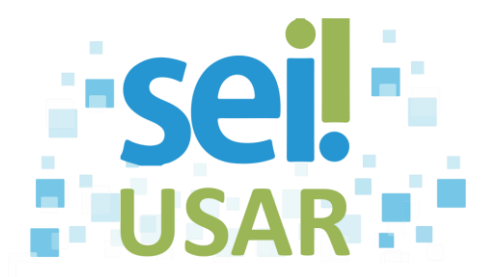

| Se você deseja                               | Então                                                                                                    |
|----------------------------------------------|----------------------------------------------------------------------------------------------------|
| Utilizar texto padrão em parte do documento, | <ul> <li>4.1 Clique na caixa de seleção Texto Padrão .</li> <li>4.2 Clique na barra .</li> <li>4.3 Clique sobre o modelo desejado.</li> <li>4.4 Vá para o passo 5.</li> </ul> |

Descrição:

5. Clique no campo

| Dica                                                                                                    |
|----------------------------------------------------------------------------------------------------|
| Os campos "Descrição", "Interessados", "Destinatários" e "Observações des<br>unidade" são opcionais e o sistema permite a sua inclusão ou alteraçã<br>posteriormente. |

6. Digite o assunto do documento no campo "Descrição".

|                  | Atenção!                                                                |
|------------------|-------------------------------------------------------------------------|
|                  | Consulte seu órgão para verificar o preenchimento do campo "Descrição"! |
| 7. Clique no car | npo                                                                     |
|                  | Dica                                                                    |

Por padrão, o sistema preencherá com o mesmo Interessado informado no processo. Você poderá manter, incluir, excluir ou alterar.

8. Digite parcialmente o nome do interessado.

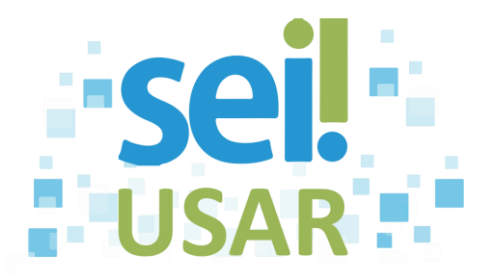

| Se o nome completo do interessado | Então                                                                                                    |
|-----------------------------------|----------------------------------------------------------------------------------------------------|
| for exibido,                      | <ul> <li>8.1 Clique sobre o nome do interessado.</li> <li>Dica</li> <li>Havendo mais interessados a incluir, repita os procedimentos 7 e8.</li> <li>8.2 Vá para o passo 9.</li> </ul>                                                                                |
| não for exibido,                  | <ul> <li>8.1 Conclua a digitação do nome completo.</li> <li>8.2 Tecle "Enter" ao final da digitação.</li> <li>8.3 Clique em OK</li> <li>Dica</li> <li>Havendo mais interessados a incluir, repita os procedimentos 7 e 8.</li> <li>8.4 Vá para o passo 9.</li> </ul> |

D<u>e</u>stinatários:

9. Clique no campo

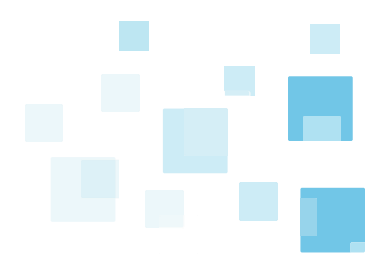

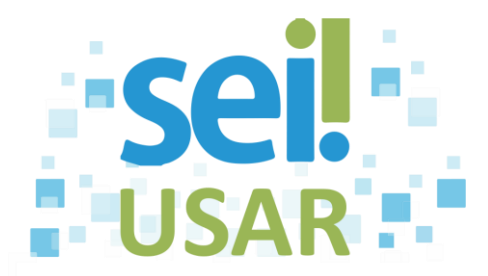

### 10. Digite parcialmente o nome do destinatário.

| Se o nome completo do Destinatário | Então                                                                                                    |
|------------------------------------|----------------------------------------------------------------------------------------------------|
| for exibido,                       | <ul> <li>10.1 Clique sobre o nome do destinatário.</li> <li>Dica</li> <li>Havendo mais Destinatários a incluir, repita os procedimentos 9 e 10.</li> <li>10.2 Vá para o passo 11.</li> </ul>                                                                                |
| não for exibido,                   | <ul> <li>10.1 Conclua a digitação do nome completo.</li> <li>10.2 Tecle "Enter" ao final da digitação.</li> <li>10.3 Clique em OK.</li> <li>Dica</li> <li>Havendo mais interessados a incluir, repita os procedimentos 9 e 10.</li> <li>10.4 Vá para o passo 11.</li> </ul> |

### Atenção!

| Si                | ga a orientação de seu<br>reenchimento do campo | <b>órgão (equipe de g</b><br>Classificação por Ass <u>u</u> ntos: | gestão documental) par | a o |
|-------------------|-------------------------------------------------|-------------------------------------------------------------------|------------------------|-----|
| 11. Clique no cam | Observações desta unidade:                      |                                                                   |                        |     |

12. Digite as informações complementares do processo.

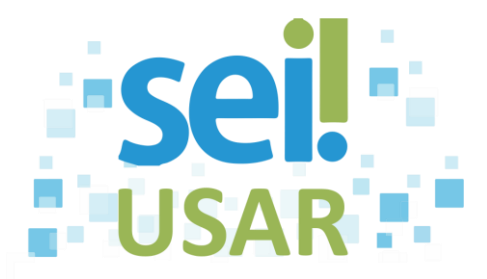

## Dica

- A informação deste campo será pesquisável apenas para sua unidade.
- Este campo é de preenchimento opcional, porém importante para a pesquisa do documento no sistema.
- Sua unidade deve adotar um padrão de preenchimento.

### 13. Campo "Nível de Acesso":

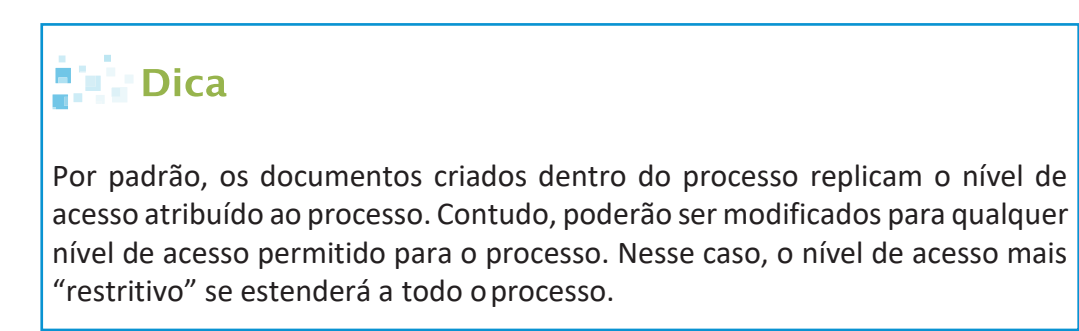

| Se você deseja selecionar a opção                 | Então                                                 |
|---------------------------------------------------|-------------------------------------------------------|
| Público                                           | 13.1 Clique na caixa 🔍 Público.                       |
|                                                   | 13.2 Vá para o passo 14.                              |
| Restrito                                          | 13.1 Clique na caixa 🤍 Restrito.                      |
| Atenção!                                          | 13. 2 Clique na caixa de seleção de "Hipótese legal". |
| O processo de nível de acesso Público automatica- | 13.3 Clique na hipótese legal desejada.               |
| dos os seus documentos e processos anexados)!     | 13.4 Vá para o passo 14.                              |

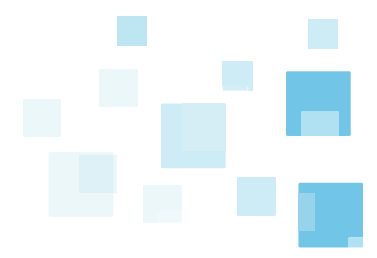

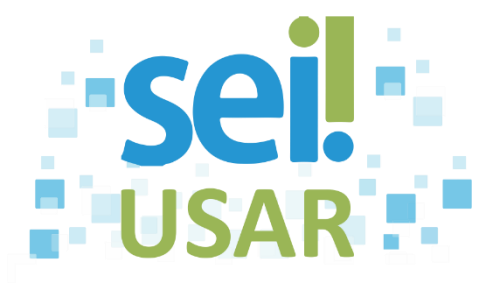

| Se você deseja selecionar a opção                                                                                                    | E                                                                                                    |
|----------------------------------------------------------------------------------------------------|----------------------------------------------------------------------------------------------------|
| <ul> <li>Sigiloso</li> <li>Dica</li> <li>O acesso ao documento será restrito ao(s)<br/>usuário(s) que possuir(em) credencial de acesso ao<br/>processo Não ficará vicíval para os domais</li> </ul> | <ul> <li>13.1 Clique na caixa Sigiloso.</li> <li>13.2 Clique na caixa de seleção do "Grau de Sigilo".</li> </ul> |
| usuários.                                                                                                    | 13.3 Clique sobre o grau de sigilo desejado.                                                                     |
| Atenção !                                                                                                    | 13. 4 Clique na caixa de seleção de "Hipótese legal".                                                            |
| Você somente poderá classificar o documento como sigiloso se o tipo do processo permitir sigilo.                                                                                                    | 13.5 Clique na hipótese legal desejada.                                                                          |
| Nesse caso, o nível de acesso sigiloso se estenderá<br>a todo o processo!                                                                                                    | 13.6 Vá para o passo 14.                                                                                         |

14. Clique no botão Confirmar Dados.

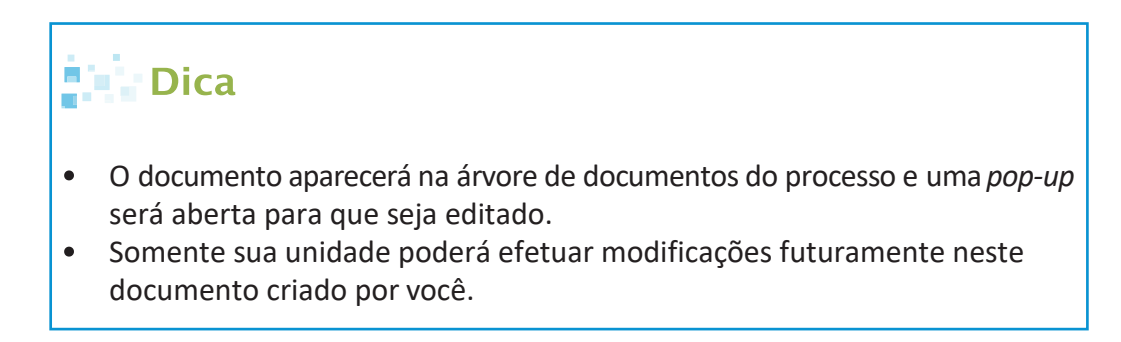

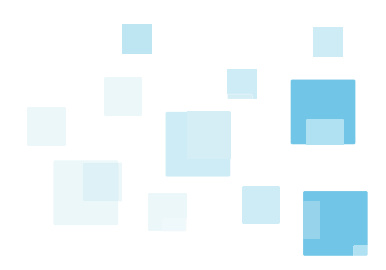